## 金沢市上下水道ポータルサイトの登録方法

## 登録には検針票等に記載されたポータルサイト用お客様番号が必要となります

金沢市上下水道ポータルサイト(以下「ポータルサイト」といいます。)のログイン画面を開いてください。

※ログイン画面のアドレス(QRコード)は

https://www.re-gp.jp/kanazawa-city-suidou/Account/GasLogin

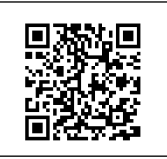

です。

② ポータルサイトログイン画面上の「会員登録する」ボタンをクリックしてください。

| 金沢市上下水道ポータルサイト                | ■お客さま窓口一覧 ■メールでのお問い合わせ �FAQ                                 |  |  |
|-------------------------------|-------------------------------------------------------------|--|--|
| 金沢市上下水道ポータルサイト ログイン           |                                                             |  |  |
| ご利用時間の案内 ご利用可能時間は、毎日AM7:00~AM | 12:00の間です。                                                  |  |  |
| 初めて利用されるお客さま                  | 金沢市上下水道ボータルサイト会員のお客さま                                       |  |  |
| 会員登録する                        | ログインID                                                      |  |  |
| 「会員登録する」をクリックしてく              | <b>ログイン</b><br>ください<br>「次回からIDの入力を省略<br>インID/パスワードを忘れた方はこちら |  |  |

③ ご利用規約に同意いただける場合は、「ご利用規約同意する」にチェックしていただき、メール アドレスを入力後、「メールを送信する」ボタンをクリックしてください。

| < ールアドレスご入力ください。会員登録                                                                                                    | 泉用のURLをお送りします。                                                                                                    |  |
|----------------------------------------------------------------------------------------------------|----------------------------------------------------------------------------------------------------|--|
| メールアドレス<br>(半角256文学科内)                                                                                                    | <ul> <li>・[例]myportal@ep-r.jp</li> <li>・「@ep-r.jp」のドメインの受信許可設定をお願いします。</li> <li>・フィーチャーフォン (従来型標準委員)の方は申し返ございませんがご登録できません。</li> </ul>                                                                                                    |  |
| メールアドレス (確認用)<br>(確認のため、もうー度入力してください)                                                                                     |                                                                                                    |  |
| ご利用規約                                                                                                    |                                                                                                    |  |
| 「金沢市上下水道ボータルサイト」にご登                                                                                                    | 2録いただく前に、必ず以下のご利用規約をお焼みください。                                                                                                    |  |
| 金沢市上下水道ポータルサイト利用規約                                                                                                    |                                                                                                    |  |
| この利用規約(以下「本規約」といいます。<br>イト」(以下「本サイト」といいます。)「<br>る場合は、本規約に同意いただいたものとる                                                      | 。)は、金沢市企業局(以下「局」といいます。)の料金照会等クラウドサービス「金沢市上下水道ボータルサ<br>で提供するサービス(以下「本サービス」といいます。)の利用条件を定めるものです。本サービスを利用され<br>みなします。                                                                                                    |  |
| 第1条 (流田)                                                                                                    |                                                                                                    |  |
| 和点のは、本サイトの会員登録をされた方<br>2 局は本サービスに関し、本規約のほか、<br>個別規定はその名称のいかんに関わらず、2                                                       | (以下「云貝」といいます。)と向るとの間の本サービスの利用に図わる一切の間隙に図用されるものとします。<br>、ご利用にあたってのルール等、各種の定め(以下「個別規定」といいます。)をすることがあります。これら<br>本提約の一部を構成するものとします。                                                                                                    |  |
| 本地約は、本サイトの会員登録された方<br>2 高は本サービスに関し、本地約のほか<br>個別規定はその名称のしかんに関わらす、3<br>ご利用規約に同意いた                                           | (以下) 実現」といいます。)を得る20000年9年2人の利用に図れる一切の因前に適用されるものとします。<br>ご利用にあたってのルールを、各種の広め(以下「個別規定」といいます。)をすることがあります。これち<br>本提約の一部を構成するものとします。<br>ただける場合は「ご利用規約に同意する」をチェックしてください                                                                                                    |  |
| 本規約は、本サイトの会員登録された方<br>2 局は本サービスに関し、本規約のほか、<br>2 創加増定はその名称のいかんに関わらず、2<br>ご利用規約に同意いた<br>(2)局からの各種お知らせ機能                     | (以下) 実現」 こいにまっ、「と聞この間のよりことの利用に図りる一切の内側に適用されるものとします。<br>に利用にあってのルールで、各種の定ち(以下「個別規定」といいます。) をすることがあります。これら<br>ただける場合は「ご利用規約に同意する」をチェックしてください                                                                                                    |  |
| 本 振りば、本サイトの会員登録をされた方<br>2 高は本サービスに関し、本様的のほか、<br>個別規定はその名称のいかんに関わらず、2<br>ご利用規約に同意いた<br>(2)局からの各種お知らせ機能                     | (以下) 実現しています。「上を増産の間のキリーとスの利用に図りる一切の内部に適用されるものとします。<br>こ利用にあたってのルールを構成するものとします。<br>ただける場合は「ご利用規約に同意する」をチェックしてください                                                                                                    |  |
| 本規約は、本サイトの会員登録された方<br>2.局はオリービスに関し、本規約のほか<br>個別規定はその名称のしかんに関わらす、3<br>ご利用規約に同意いた<br>(2)局からの名種お知らせ機能<br>「メールを送信する」<br>メール本文 | (以下) 実現」 こいにする。「上を増産の間のキリーとスの利用に関わる一切の内側に適用されるものとします。<br>本提約の一部を構成するものとします。<br>ただける場合は「ご利用規約に同意する」をチェックしてください<br>「<br>」<br>」<br>「<br>」<br>「<br>」<br>「<br>」<br>「<br>」<br>」<br>「<br>」<br>」<br>「<br>」<br>」<br>」<br>」<br>」<br>」<br>」<br>一<br>二<br>一<br>用規約に同意する<br>」<br>をチェックしてください<br>」<br>、<br>、<br>、<br>、<br>、<br>、<br>、<br>、<br>、<br>、<br>、<br>、<br>、 |  |

④ メール送信完了画面が表示されます。登録されたメールアドレスにメールが届くのを待ってく ださい。

なお、金沢市企業局から送られる電子メールの語尾(@ep-r.jp)の受信を許可されていない場合 は、メールが届きませんので、受信許可の設定をされた後、再度③の登録をしてください。

| 金沢市上下水道ポータルサイト                                                 | ≡ |  |
|----------------------------------------------------------------|---|--|
| 自動応答メッセージ                                                      |   |  |
| 仮会員登録用メール送信完了                                                  |   |  |
| 仮会員登録用メールを送信しました。<br>メール本文内の「本会員登録用URL」をクリックして、本会員登録を完了してください。 |   |  |
| 金沢市上下水道ポータルサイトのトップページへ                                         |   |  |

⑤ 次のメールが届いたらメールに表示された本会員登録用 URL をクリックしてください。

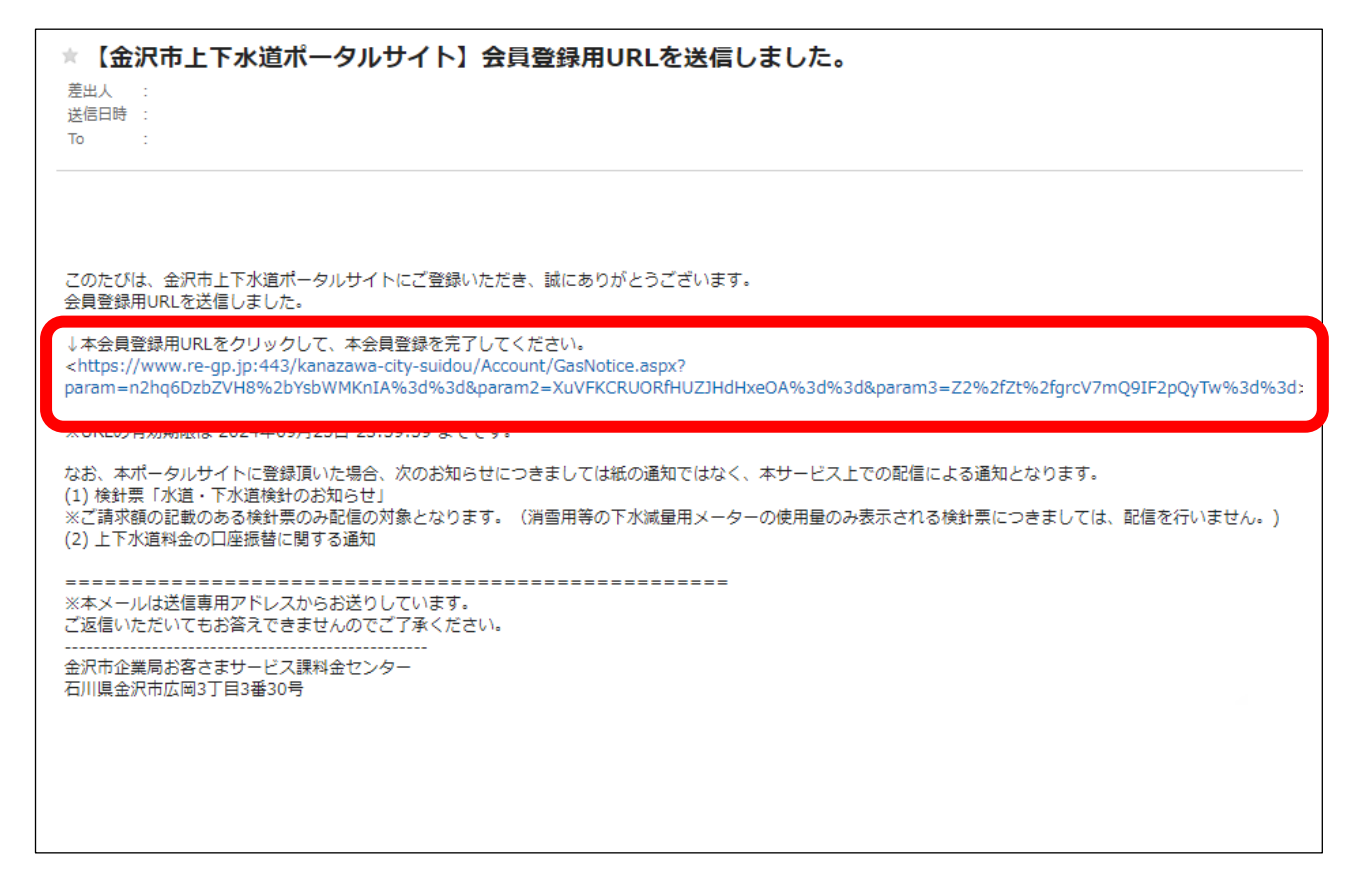

|                                                                                                    | お客さま情報の登録                                                                                                    |
|----------------------------------------------------------------------------------------------------|----------------------------------------------------------------------------------------------------|
|                                                                                                    | ☆ ログインページへ     戻る                                                                                                    |
| お客さま情報の入力                                                                                                    |                                                                                                    |
| お客さま情報をご入力ください。<br>入力完了後、「入力内容を確認する」ボタンをクリ                                                                                                    | ックして、【お客さま情報の確認】にお進みください。                                                                                                    |
| ポータル登録番号<br>(半角数字14文字)                                                                                                    | ・検針原等に記載のポータルサイト用お客様番号をご確認いただき、入力してください。                                                                                                    |
| お客さま名<br>(全角40文字以内)                                                                                                    | ・検針原等に記載された水道をご使用されている方の氏名を入力してください。                                                                                                    |
| 住所(市町村名・番地)<br>(全角256文字以内)                                                                                                    | ·[例]○○市△△町1500-1                                                                                                    |
| 建物名・アパート名・部屋番号<br>(全角256文字以内)                                                                                                    |                                                                                                    |
| 連絡先電話番号 必须                                                                                                    |                                                                                                    |
|                                                                                                    | •[例]03-1234-5678                                                                                                    |
| ログイン情報の入力<br>ご希望のログインID<br>(半角黄数6~16文字 ※影号以外)                                                                                                    | · [例]03-1234-5678                                                                                                    |
| ログイン情報の入力<br>ご希望のログインID<br>(半角英数6〜16文字 ※配号以外)<br>ご希望のパスワード<br>(半角小文字英数器在8〜16文字 ※配号以外)                                                                                                    | <ul> <li>・ご希望のログインIDを既に他のお客さまが使用されている場合は登録できません。</li> </ul>                                                                                            |
| ログイン情報の入力       ご希望のログインID       (半角黄数6~16文字 ※記号以外)       ご希望のパスワード       (半角小文字黄数温在8~16文字 ※記号以外)       ご希望のパスワード (確認用)       (弾器のため、もラー度入力してください)                                          | <ul> <li>・ご希望のログインIDを既に他のお客さまが使用されている場合は登録できません。</li> </ul>                                                                                            |
| ログイン情報の入力 ご希望のログインID  (半角英数6~16文字 ※記号以外) ご希望のパスワード  (半角小文字英数器在8~16文字 ※記号以外) ご希望のパスワード(確認用)  (確認のため、もう一度入力してください) 秘密の質問と回答  (ログインIDまたはパスワードを忘れた場合に、お尋ねします)                                   | <ul> <li>・[前]03-1234-5678</li> <li>・ご希望のログインIDを既に他のお客さまが使用されている場合は登録できません。</li> <li>質問 (下記よりお選びください) く</li> <li>回答</li> </ul>                          |
| ログイン情報の入力 ご希望のログインID 必須 (半角英数6~16文字 ※配号以外) ご希望のパスワード 必須 (半角小文字英数混在8~16文字 ※配号以外) ご希望のパスワード (確認用) 必須 (確認のため、もう一度入力してください) 秘密の質問と回答 (ログインIDまたはパスワードを忘れた場合に、お専ねします) 消費税申告の有無(※適格請求 書図達の質問です)    | <ul> <li>・[例]03-1234-5678</li> <li>・ご希望のログインIDを既に他のお客さまが使用されている場合は登録できません。</li> <li>質問 (下記よりお選びください) ・</li> <li>回答</li> <li>(下記よりお選びください) ・</li> </ul> |
| ログイン情報の入力 ご希望のログインID 必須 (半角英数6~16文字 ※記号以外) ご希望のパスワード 必須 (半角小文字英数混在8~16文字 ※記号以外) ご希望のパスワード (確認用) (確認のため、もう一度入力してください) 秘密の質問と回答 (ログインIDまたはパスワードを忘れた場合に、お尋ねします) 消費税申告の有無(※適格請求 必須 書図連の質問です) 必須 | ・(例)03-1234-5678 ・ご希望のログインIDを間に他のお客さまが使用されている場合は登録できません。 (下記よりお選びください) ・ 回答 (下記よりお選びください) ・ (下記よりお選びください) ・                                            |

※ログイン ID やパスワードはポータルサイトをご使用する際、必要となります。 ※秘密の回答は、ログイン ID やパスワードを忘れた場合、必要となります。 ⑦ 登録内容を確認後、間違いがなければ「本会員申請する」をクリックしてください。

| ご希望のログインID<br>(半角英数6~16文字 ※記号以外)               | 272272272222222                                                 |  |
|------------------------------------------------|-----------------------------------------------------------------|--|
| ご希望のパスワード<br>(半角小文字英数混在8~16文字 ※記号以外)           | ・ご希望のログインIDを既に他のお客さまが使用されている場合は登録できません。                         |  |
| 秘密の質問と回答<br>(ログインIDまたはパスワードを忘れた場合に、お尋ねし<br>ます) | 質問     あなたの一番好きな食べ物は?       回答     バナナ                          |  |
| 金沢市上下水道ポータルサイト<br>を知ったきっかけ                     | 検針票 ~                                                           |  |
| <br>上記内容でよろ<br>ご:                              | ー<br>らしければ、「本会員申請する」ボタンをクリックしてください。<br>指定のメールアドレスに確認用メールを送信します。 |  |

⑧ 次の登録完了画面が表示されます。その後、会員登録完了のメールが送られてきます。

| 金沢市上下水道ポータルサイト                                                                                                    | ■お客さま窓口一覧 NM メールでのお問い合わせ OPFAQ |  |  |
|----------------------------------------------------------------------------------------------------|--------------------------------|--|--|
| 自動応答メッセージ                                                                                                    |                                |  |  |
| 会員登録が完了                                                                                                    | しました                           |  |  |
| 会員登録が完了しました。<br>後日お送りする「 ご使用量等の確認についてのご案内 」メールご到着後、ご登録いただいたID、パスワードで金沢市上下水道料金ポータル<br>サイトにログインいただき、ご使用量等を確認してください。<br>なお、ご案内メールをお送りするまでには、数日(受付が混み合っている場合は10日程度)お時間をいただきます。<br>また、金沢市企業局から電話等でご登録内容を確認させていただく場合がありますので、ご了承ください。 |                                |  |  |
| ◆ 玉沢市上下水道ボータル<br>- ジへ                                                                                                    | レサイトのトップペ                      |  |  |
|                                                                                                    |                                |  |  |

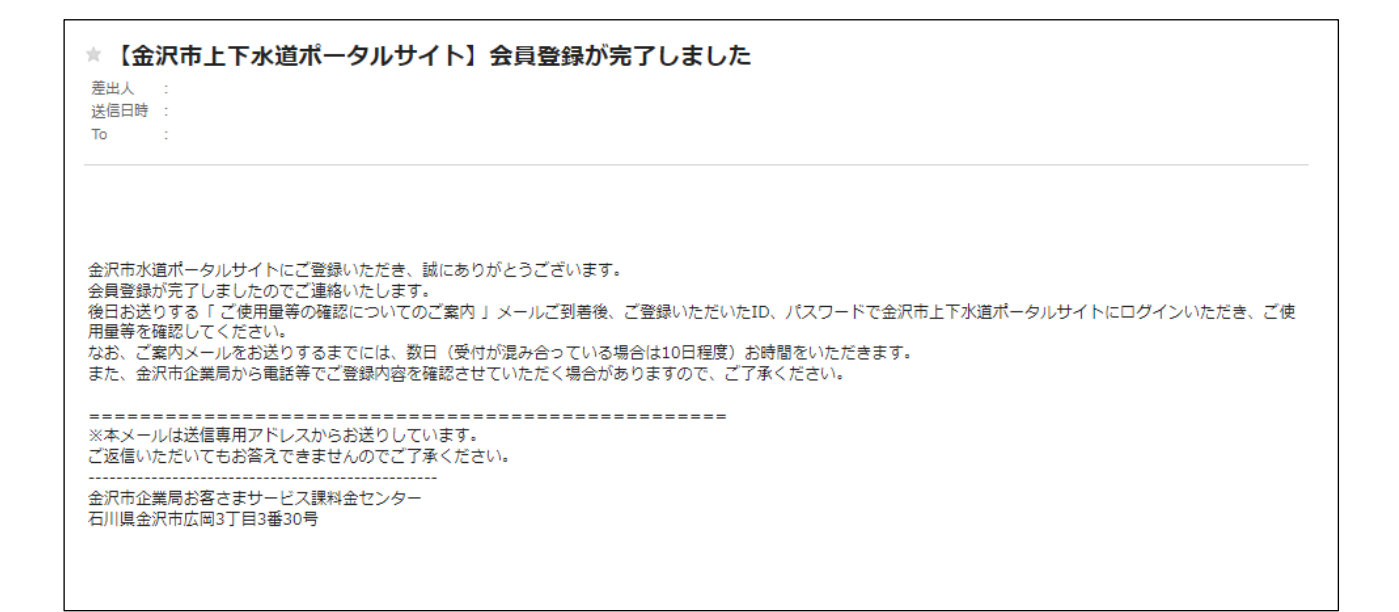

メール受信後、概ね 10 日以下に金沢市上下水道ポータルサイトから使用量等の確認案内メールが 届きますので、このメールが届いたらポータルサイトのログインページを開いて、使用量等を確認 することができます。